## Customer Profile Requesting Additional Users External Procedure

## **Overview**

The following procedure will focus upon requesting additional users for the Customer Profile.

## **Process**

1. From the landing pad, click on 'my customer profile' button.

| MoDOT Carrier Exp     | press Applications - Customer Profile User Profile Logout |
|-----------------------|-----------------------------------------------------------|
|                       | Welcome to MoDOT Carrier Express!                         |
| Programs              |                                                           |
| Oversize/Overweight   | Credentialing Haz Waste/Waste Tire                        |
| Account Manageme      | nt                                                        |
| 🛛 My customer profile |                                                           |
| Your Pending Reque    | sts                                                       |

There are no pending changes for your account

2. The profile tab will display. Click on the 'users' tab.

| MoDOT Carrier Express | Applications - Customer Profil            | e User Profile Logout      |                 |  |  |  |  |  |
|-----------------------|-------------------------------------------|----------------------------|-----------------|--|--|--|--|--|
| Home / Profile        |                                           |                            |                 |  |  |  |  |  |
|                       | Custom                                    | er Profile                 |                 |  |  |  |  |  |
|                       | Profile Addresses Contacts Activity Users |                            |                 |  |  |  |  |  |
| LEGAL NA              | ME 11 LLC                                 | USDOT:                     | Cust ID: 251251 |  |  |  |  |  |
|                       | 🗷 Edit profile                            |                            |                 |  |  |  |  |  |
| Customer Status:      | ACTIVE                                    | Customer ID:               | 251251          |  |  |  |  |  |
| Legal Name:           | LEGAL NAME 11 LLC                         | USDOT No:                  |                 |  |  |  |  |  |
| DBA Name:             |                                           | Tax ID:                    | 11000000        |  |  |  |  |  |
| Business Type:        | Limited Liability Company                 | IRP No:                    |                 |  |  |  |  |  |
| State Incorporated:   | MO                                        | Charter Number:            | LC11000000      |  |  |  |  |  |
| Date Incorporated:    | 4/22/2025                                 | Fict Name Registration No: |                 |  |  |  |  |  |
|                       |                                           | EPA No:                    |                 |  |  |  |  |  |

3. The users tab will display. If an additional User ID is being requested for an authorized contact on the account, click the 'request a new user id' button.

| MoDOT Carrier Express App                  | plications - Customer Profile User Pr | ofile Logout |       |  |  |  |  |
|--------------------------------------------|---------------------------------------|--------------|-------|--|--|--|--|
| Home / Profile / Users                     |                                       |              |       |  |  |  |  |
|                                            | Customer Profi                        | le           |       |  |  |  |  |
|                                            | Profile Addresses Contacts Ac         | tivity Users |       |  |  |  |  |
| LEGAL NAME 11 LLC USDOT: Cust ID: 251251   |                                       |              |       |  |  |  |  |
| ⊕ Request a new user id                    |                                       |              |       |  |  |  |  |
| Users with access to your customer profile |                                       |              |       |  |  |  |  |
| User Id Escrow                             | Name                                  |              | Email |  |  |  |  |

| User Id  | Escrow    | Name                 | Email                    |
|----------|-----------|----------------------|--------------------------|
| CGABAW89 | 251251901 | FIRST NAME LAST NAME | TESTEMAIL11@TESTING.ORG  |
| LMXMPW62 | 251251901 | FIRST NAME LAST NAME | TESTEMAIL112@TESTING.ORG |

a. Complete the fields and click the 'submit' button.

| MoDOT Carrier Express Application | ons - C | Customer Pro | ofile Use | r Profile Logout |                 |  |  |  |
|-----------------------------------|---------|--------------|-----------|------------------|-----------------|--|--|--|
| Home / Profile / Users / New User |         |              |           |                  |                 |  |  |  |
| Customer Profile                  |         |              |           |                  |                 |  |  |  |
|                                   | Profile | Addresses    | Contacts  | Activity Users   |                 |  |  |  |
| LEGAL NAME 11 LLC                 |         |              |           | USDOT:           | Cust ID: 251251 |  |  |  |

## **User ID Request Form**

Please fill out and submit the form below to request a new UserId for your customer account. The form details should contain the information of whoever you are requesting this for, not your contact information.

After the system has validated the data you entered, a new userid and password will be emailed to the specified email address on this request.

| New User's Email           |                      |
|----------------------------|----------------------|
| New User's First Name      | New User's Last Name |
| New User's Phone<br>Number |                      |
| Submit Cancel              |                      |

4. An additional User ID will be created and assigned to the contact. An email will be sent to the customer with their UserID and temporary password which will allow them to log into MoDOT Carrier Express.

| MoDOT Carrier Express Applications - Customer Profile User Profile Logout |                                                                                        |           |                |         |                   |                         |                |  |  |
|---------------------------------------------------------------------------|----------------------------------------------------------------------------------------|-----------|----------------|---------|-------------------|-------------------------|----------------|--|--|
| Home / Profile / Users Customer Profile                                   |                                                                                        |           |                |         |                   |                         |                |  |  |
|                                                                           | Profile         Addresses         Contacts         Activity         Users              |           |                |         |                   |                         |                |  |  |
|                                                                           | LEGAL NAME                                                                             | 11 LLC    |                |         | USDOT:            | C                       | ust ID: 251251 |  |  |
| ① Request a new user id                                                   |                                                                                        |           |                |         |                   |                         |                |  |  |
| Successfully added the ne                                                 | Successfully added the new user. Credentials have been emailed to the email specified. |           |                |         |                   |                         |                |  |  |
| Users with access to your customer profile                                |                                                                                        |           |                |         |                   |                         |                |  |  |
|                                                                           | User Id                                                                                | Escrow    | Name           |         | Email             |                         |                |  |  |
|                                                                           | CGABAW89                                                                               | 251251901 | NAME NA        | ME      | TESTEMAIL11@TEST  | TESTEMAIL11@TESTING.ORG |                |  |  |
|                                                                           | LMXMPW62                                                                               | 251251901 | FIRST NAME LAS | ST NAME | TESTEMAIL112@TEST | ING.ORG                 |                |  |  |
|                                                                           |                                                                                        |           |                |         |                   |                         |                |  |  |